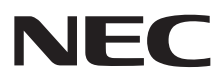

# MultiSync®LCD205WXM MultiSync®LCD225WXM

取扱説明書

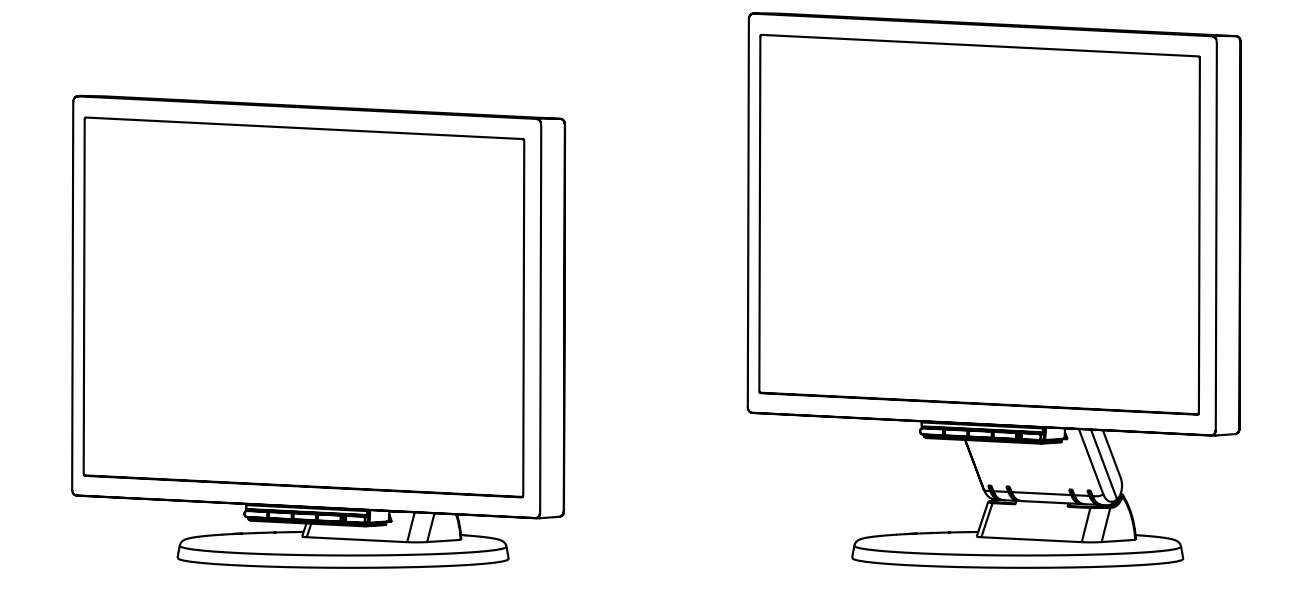

# 安全のために必ず守ること

## この取扱説明書に使用している表示と意味は次のようになっています。

誤った取扱いをしたときに生じる危険とその程度を、次の表示で区分して説明しています。

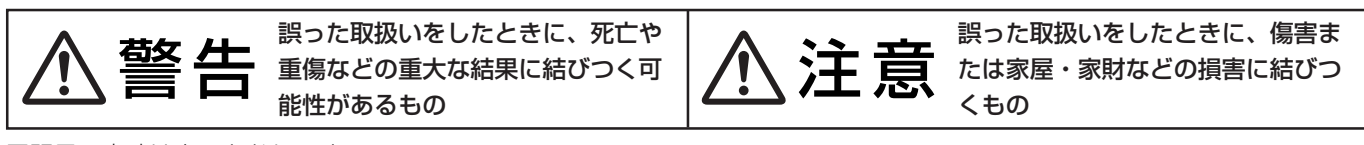

図記号の意味は次のとおりです。

| $\bigcirc$ | 絶対におこなわないでください。             | 0 | 必ず指示に従いおこなってください。            |
|------------|-----------------------------|---|------------------------------|
|            | 絶対に分解・修理・改造はしないでくださ<br>い。   |   | 必ずアースリード線を接地(アース)してく<br>ださい。 |
|            | 必ず電源プラグをコンセントから抜いてくだ<br>さい。 |   | 高圧注意(本体後面に表示)                |

●ご使用の前に、この欄を必ずお読みになり、正しく安全にお使いください。

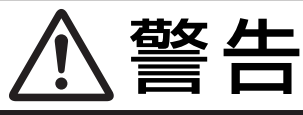

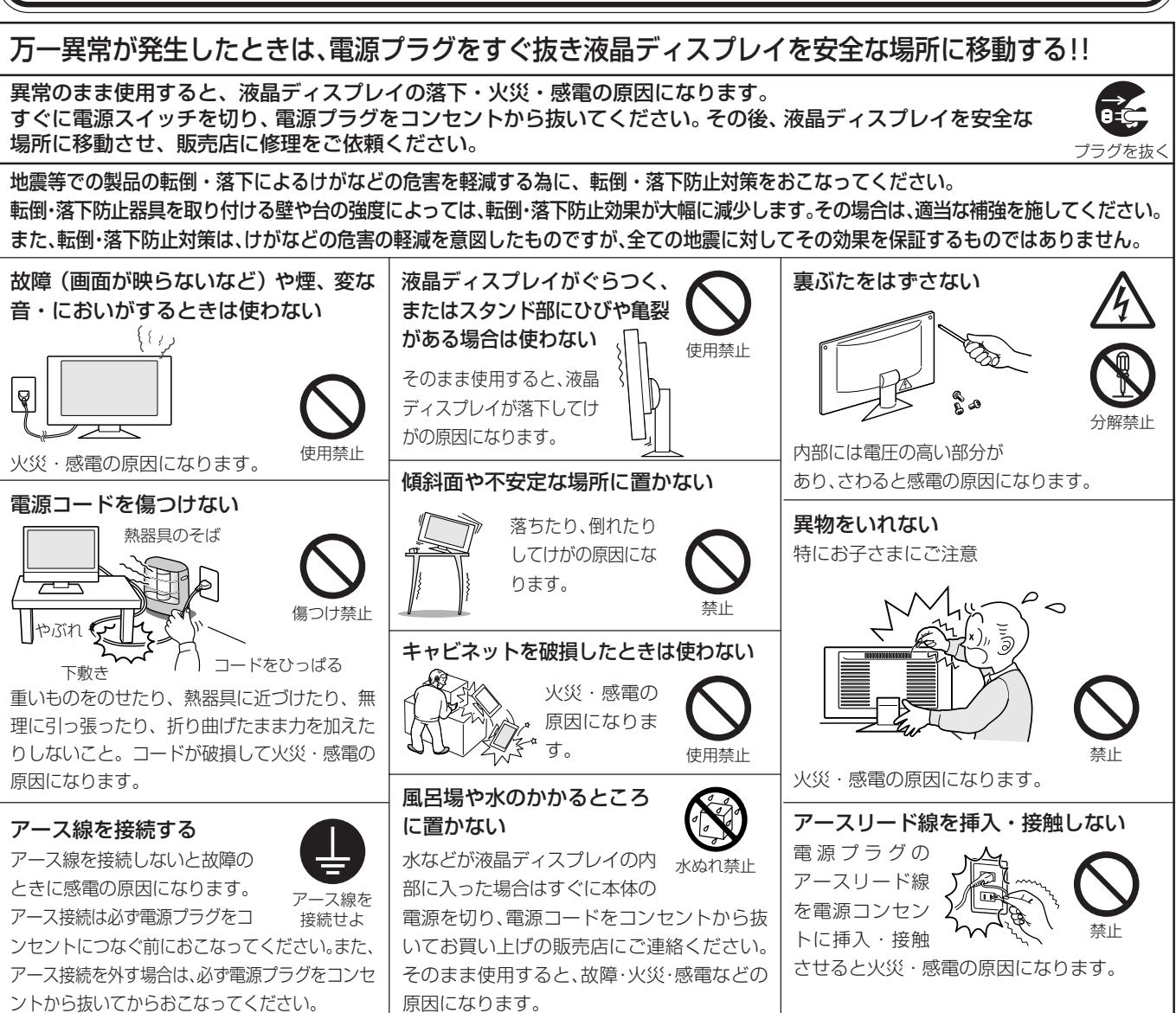

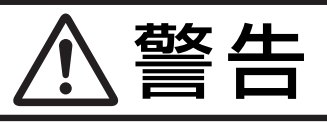

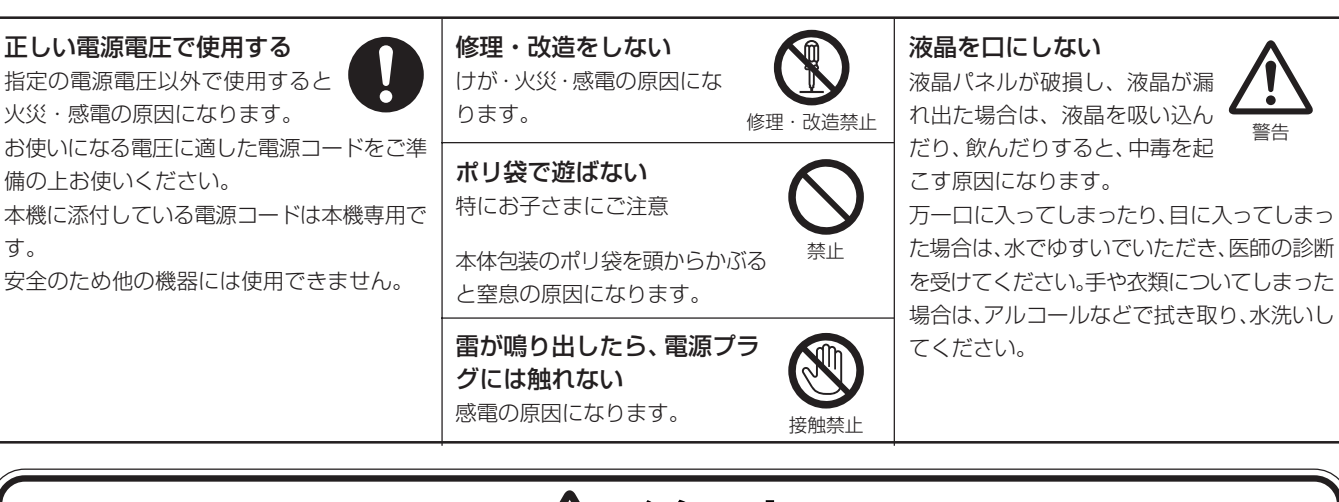

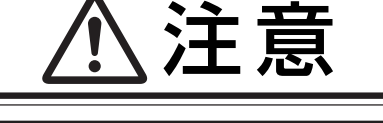

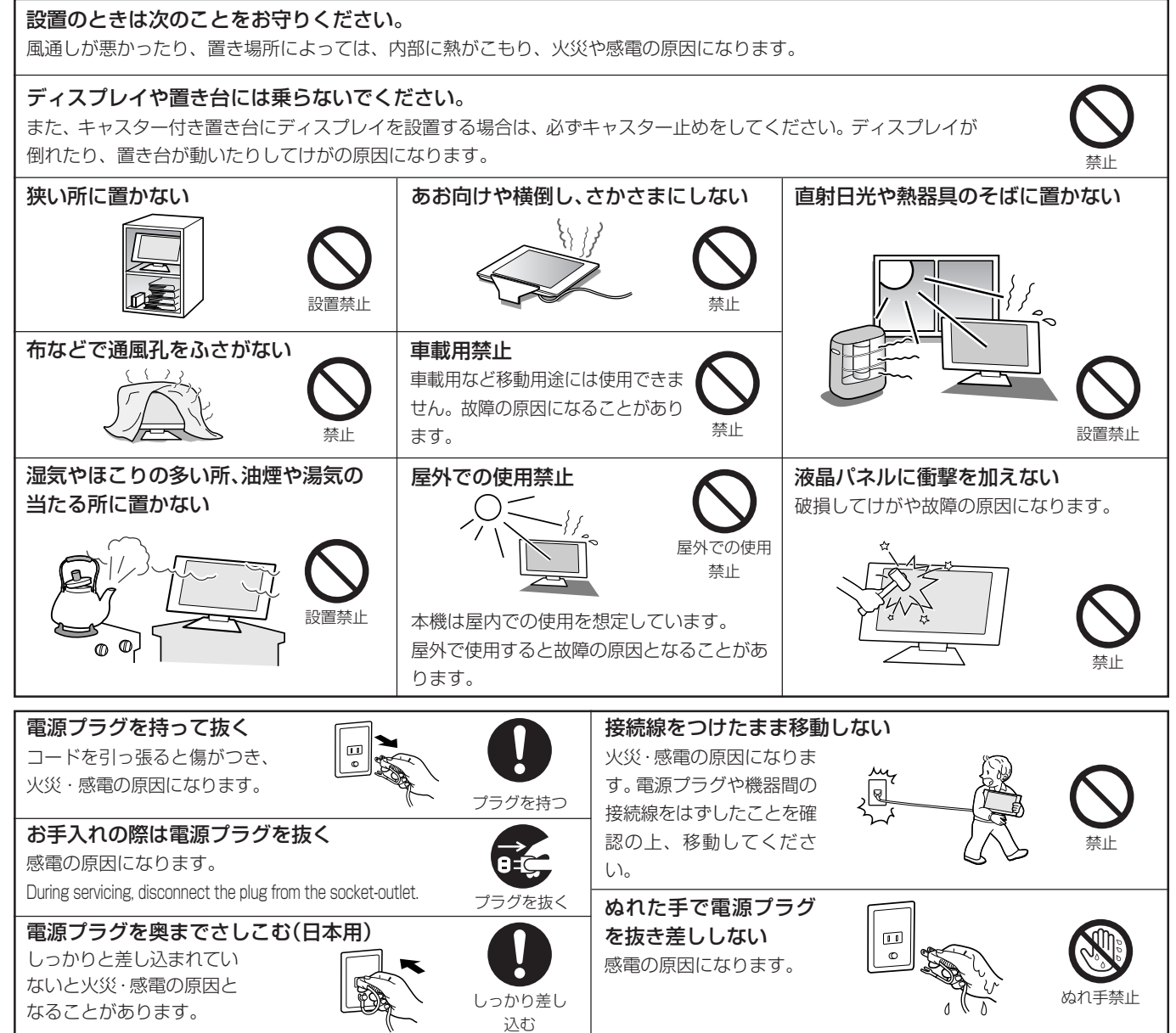

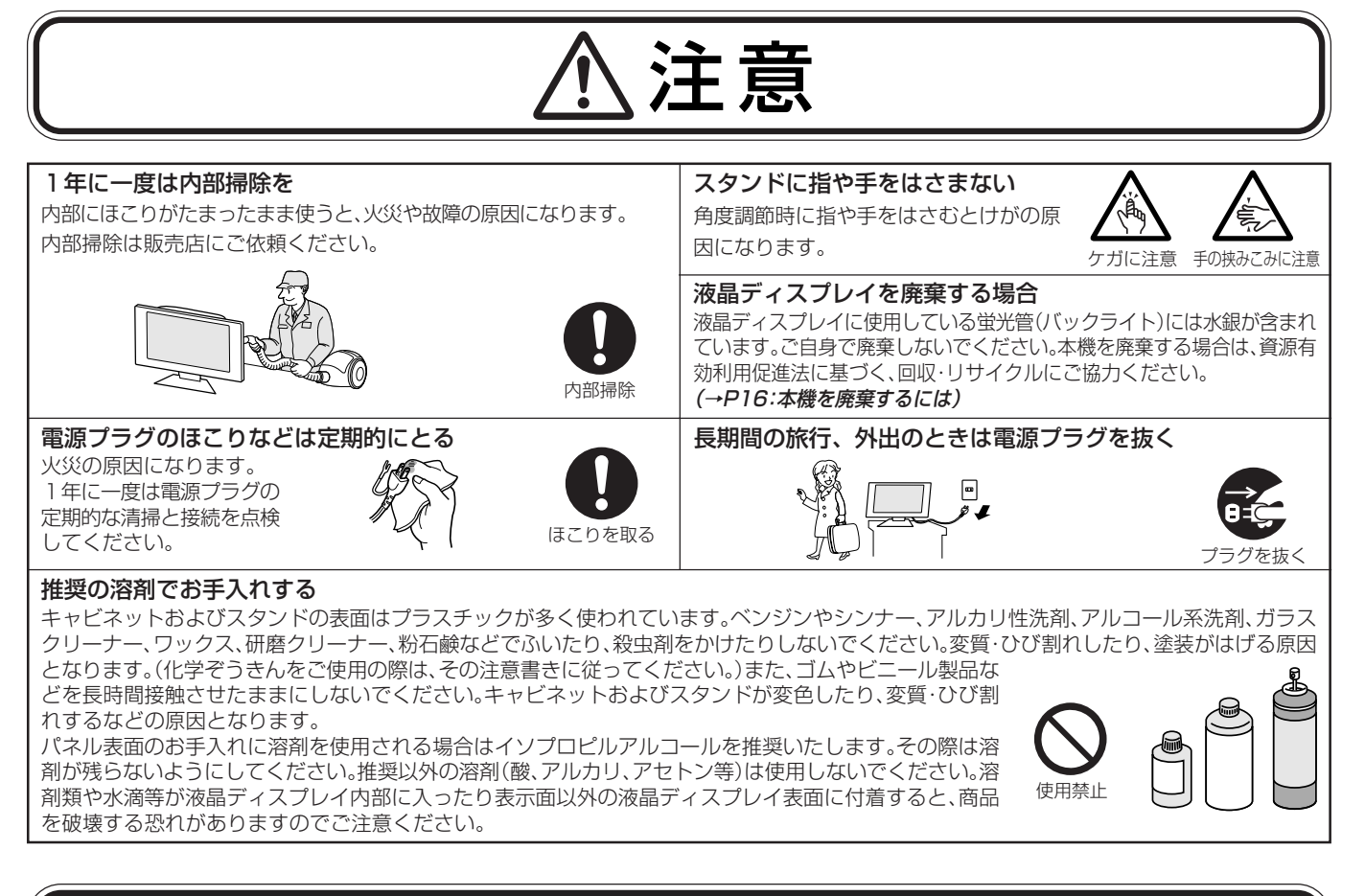

## 液晶ディスプレイの上手な使い方

#### キャビネットのお手入れ

お手入れの際は電源プラグを抜いてください。柔らかい布で軽くふき取ってください。汚れがひどいときには水でうすめた中 性洗剤に浸した布をよくしぼってふき取り、乾いた布で仕上げてください。 溶剤をご使用の際は "推奨の溶剤でお手入れする" にて使用できる溶剤をご確認ください。

#### 液晶パネルのお手入れ

パネル表面は傷つきやすいので、固いもので押したりこすったりしないように、取り扱いには十分注意してください。パネル表面は触指などにより汚れることのないようにご注意ください。パネル表面が汚れた場合には、乾いた布で軽くふきとってください。またきれいな布を使用されるとともに、同じ布の繰り返し使用はお避けください。 溶剤をご使用の際は"推奨の溶剤でお手入れする"にて使用できる溶剤をご確認ください。

#### 上手な見方

画面の位置は、目の高さよりやや低く、目から約40~70cmはなれたぐらいが見やすくて目の疲れが少なくなります。 明るすぎる部屋は目が疲れます。適度な明るさの中でご使用ください。また、連続して長い時間、画面を見ていると目が疲れます。

## <u> 重要</u>なお知らせ

#### 残像について

残像とは、長時間同じ画面を表示していると、画面表示を変えたときに前の画面表示が残る現象ですが、故障ではありません。残像は、画面表示を変えることで徐々に解消されますが、あまり長時間同じ画面を表示すると残像が消えなくなりますので、同じ画面を長時間表示するような使い方は避けてください。

「スクリーンセーバー」などを使用して画面表示を変えることをおすすめします。

この装置は、情報処理装置等電波障害自主規制協議会(VCCI)の基準に基づくクラスB情報技術装置です。この装置は、家庭環境で使用するこ とを目的としていますが、この装置がラジオやテレビジョン受信機に近接して使用されると、受信障害を引き起こすことがあります。取扱説明 書に従って正しい取扱いをしてください。

本機は付属の電源コード(日本用)および信号ケーブルを使用した状態でVCCI基準に適合しています。

\_ \_

当社は、国際エネルギースタープログラムの参加事業者として、本製品が国際エネルギースタープログラムの対象製品に関する基準を満 たしていると判断します。 NERGY STAR

本商品は社団法人電子情報技術産業協会が定めた「表示装置の静電気および低周波電磁界」に関するガイドラインに適合しています。

\_ \_\_ \_ \_

\_\_\_\_\_

本製品はスウェーデンの労働団体 TCO により定められた、低周波電磁界、エルゴノミクス、省エネルギー、環境保護に対する規格である TCO'03に適合しています。

\_ \_

\_ \_ \_ \_ \_ \_\_ \_

#### お知らせ

mergy

液晶ディスプレイは、精密度の高い技術で作られておりますが、画面の一部に点灯しないドットや常時点灯しているドットが見えることがあり ます。これは、液晶ディスプレイの特性によるものであり、故障ではありませんので、あらかじめご了承ください。

本製品のドット抜けの割合

| LCD205WXM | LCD225WXM |
|-----------|-----------|
| 0.00015%  | 0.00009%  |

\_ \_

\_ \_\_ \_ \_

本製品は、ISO-13406-2 基準に従い、ドット抜けの割合基準値は1サブピクセル(副画素)単位で計算しております。

【注】一般的な言い方として「画素」を「ドット」という言葉で表現しておりますが、ISO13406-2に従い、正確に表現すると、「画素」は「ピ クセル (pixel) |、「ドット」は「副画素」とも呼ばれ「サブピクセル (sub pixels)」となります。 つまり、「画素」は実体のある副画素と言われる発光する点から構成され、「副画素」は、画素に色または階調を与えるもので、一つの画素

内で個別に処理される分割された画素内部構造を示します。

#### ●電源コードは、以下の表を参考の上、お使いになる電圧に適した電源コードをご準備の上お使いください

| プラグのタイプ | 北アメリカ用 | 欧州大陸用    | 英国用  | 中国用 | 日本用    |
|---------|--------|----------|------|-----|--------|
| プラグの形状  |        |          | Soul |     | ER AND |
| 使用国     | 米国/カナダ | 欧州(英国以外) | 英国   | 中国  | 日本     |
| 電圧      | 120    | 230      | 230  | 220 | 100    |

#### この商品に関する技術相談、アフターサービス等はお買い上げの国内でのみ有効です。

■本書の内容の一部または全部を無断で転載することは固くお断りします。

■本書の内容について、将来予告なしに変更することがあります。

■本書の内容については、万全を期して作成しましたが、万一誤り、記載もれなどお気付きの点がありましたらご連絡ください。

■乱丁本、落丁本の場合はお取り替えいたします。販売店までご連絡ください。

Windows®は、米国マイクロソフト社の米国およびその他の国における登録商標です。 その他の社名および商品名は、各社の商標および登録商標です。

添付品の確認

お買い上げいただいたときに同梱されている添付品は以下のとおりです。 万一不足しているものや破損しているものがありましたら、販売店までご連絡ください。

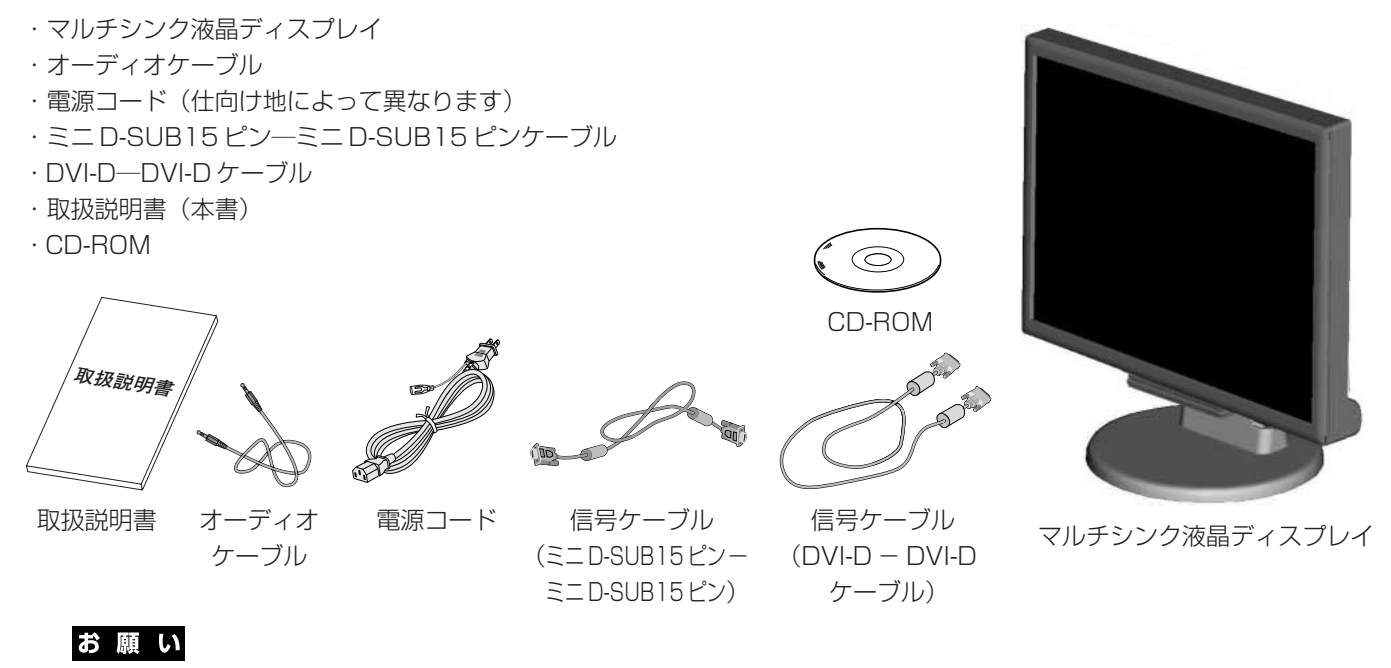

● 運搬する場合は、ディスプレイが入っていた梱包箱と緩衝材をご用意ください。

接続・設定

#### 以下の手順に従って、本機を準備してください。

- 1. 電源ケーブルを接続する前に、本機、コンピューターおよび周辺機器の電源を切ってください。
- デジタル接続(コンピューター、Apple Macintoshシリーズコンピューター):DVI-Dケーブルをコンピューターのビデオカードに 差し込み、ネジを締めます。(図1) アナログ接続(コンピューター):ミニD-SUB15ピンケーブルをコンピューターのビデオカードに差し込み、ネジを締めます。(図2) アナログ接続(Apple Macintoshシリーズコンピューター):ミニD-SUB15ピンケーブルをMacintosh変換アダプター(市販)に接続 し、コンピューターのビデオカードに差し込み、ネジを締めます。(図3)

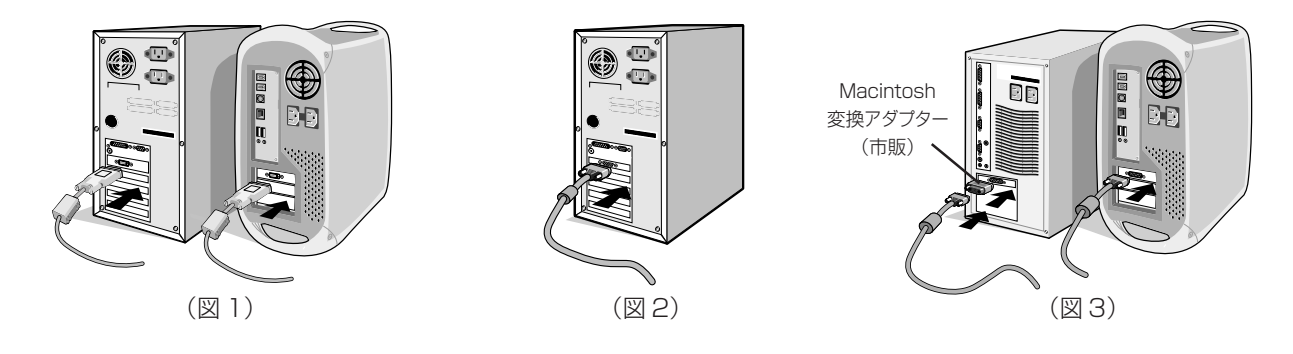

お知らせ

● Apple Macintoshシーリーズコンピューターは、モデルによりアナログRGB出力コネクターが異なります。

- 3. ケーブルマネージメントカバーを取り外す。(図4)
- 本体背面のコネクターにそれぞれの接続に対応したケーブル、ヘッドフォン(市販)を 差し込みます。(図5)
- 5. 電源コードの一方の端を、本機の電源入力コネクターに差し込みます。電源コード、ケーブル 類をしっかりおさえ、ケーブルマネージメントカバーを取り付けてください。(図5)

#### お 願 い

● ケーブル類が交差しないようにしてください。ケーブル類が交差するとケーブ ルマネージメントカバーが取り付けにくくなることがあります。

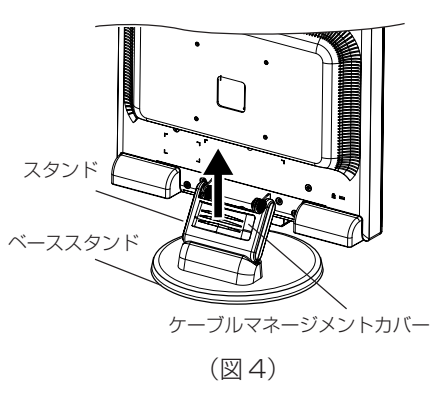

⚠警告

「安全のために必ず守ること」をよく読んで、正しく安全にご使用ください。

#### お 願 い

● 電源コンセントの周辺は、電源プラグの抜き差しが容易なようにしておいてください。

- 6. アースリード線を接地(アース接続)する。(日本用)電源プラグを電源コンセントに接続する。
- 7. 本機、およびコンピューターの電源を入れてください。(図6)

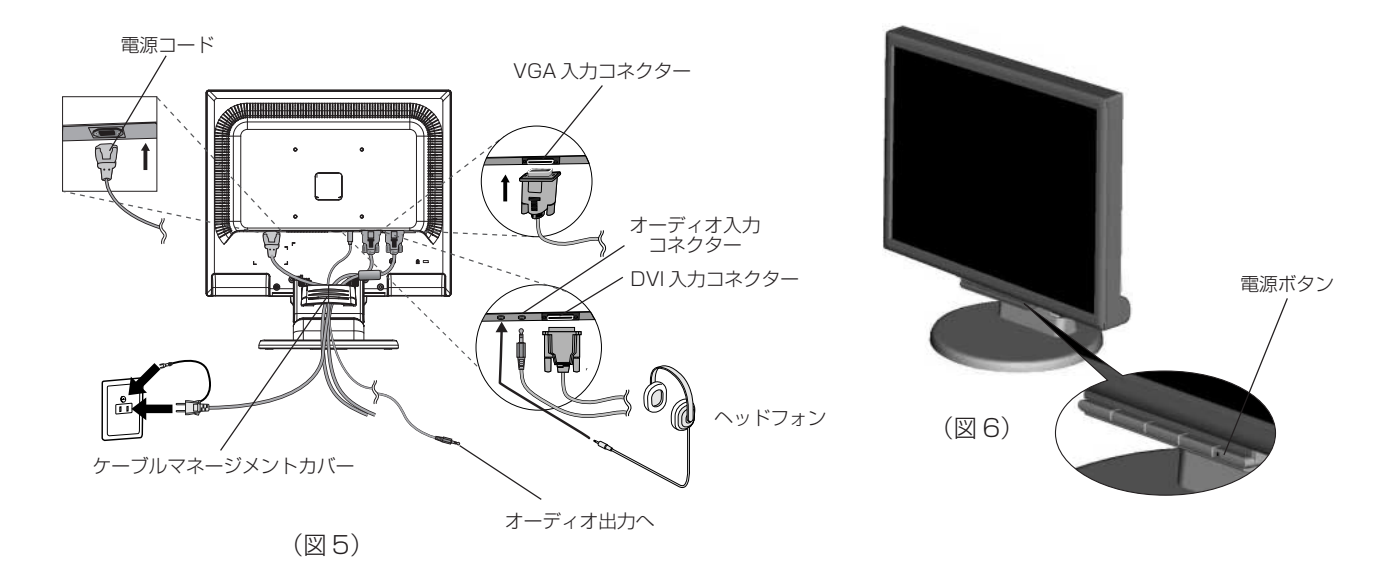

7. ノータッチオートアジャスト機能(NTAA: No Touch Auto Adjust)ユーザーメモリーに記憶されていない種類の信号が入力されると自動調節が実行されます。入力された信号を本機のマイコンが検出し、左右方向の表示位置、上下方向の表示位置、水平サイズおよび位相の自動調節を開始します。(アナログ接続のみ)さらに調節をおこなう必要がある場合は各調節項目を個別に調節してください。(P8)

## お 願 い

● 電源が入らないなどの問題が発生した場合には「困ったときには」(P15)をご覧ください。

### 高さを調節する

本体の両端をしっかり持ち、上下にスライドさせ、見やすい高さ に調節します。

## ⚠注意

高さ調節をする場合は、本体とスタンドの間に指を挟まないよう、ご注意ください。

## 角度を変える

本体を両手で支えて、液晶画面を押さないようにして画面角度、向きを調節します。

#### ⚠注意

・ 角度、向きを調節をする場合は、本体とスタンドの間に指を挟まないよう、ご注意ください。

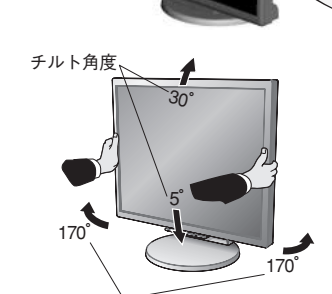

日本語-6

スイーベル角度

## スタンドの取り外し方

スタンドを外す際は、以下の手順でおこなってください

- 1. 本機、コンピューターおよび周辺機器の電源を切ってから電源ケーブル、信号ケー ブルを取り外します。
- 2. スタンドと床が平行になるように柔らかい布を敷き、液晶パネルを下向きにして 置きます。(図7)
- 3. スタンドを取り付けている4本のネジを取り外します。(図8)
- 4. 電源コードと信号ケーブルを本体背面に差し込みます。(図9)
- 5. スタンドを取り付ける場合は、逆の手順でおこないます。

## ⚠注意

必ずVESA規格に準拠した取付金具を使用してください。

## ⚠注意

・ スタンド取り扱い時には指をはさまないように気を付けてください。けがの原因となることがあります。

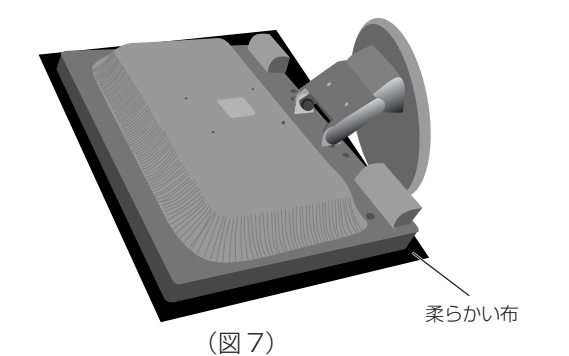

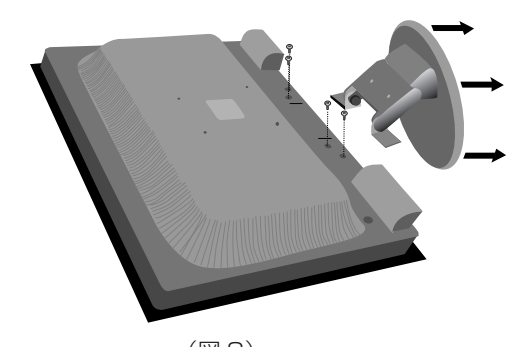

R

(図8)

## アームの取付け方

市販のアームを取り付ける際は、以下の要領で取り付けてください。 スタンド取り付けに使用していた4本のネジを使ってアームを取り付けてください。アームは本機を支えるのに十分なものを選んでください。(本機のディスプレイ部の重量はLCD205WXM: 6.0kg、LCD225WXM: 6.3kg です。)

## ⚠注意

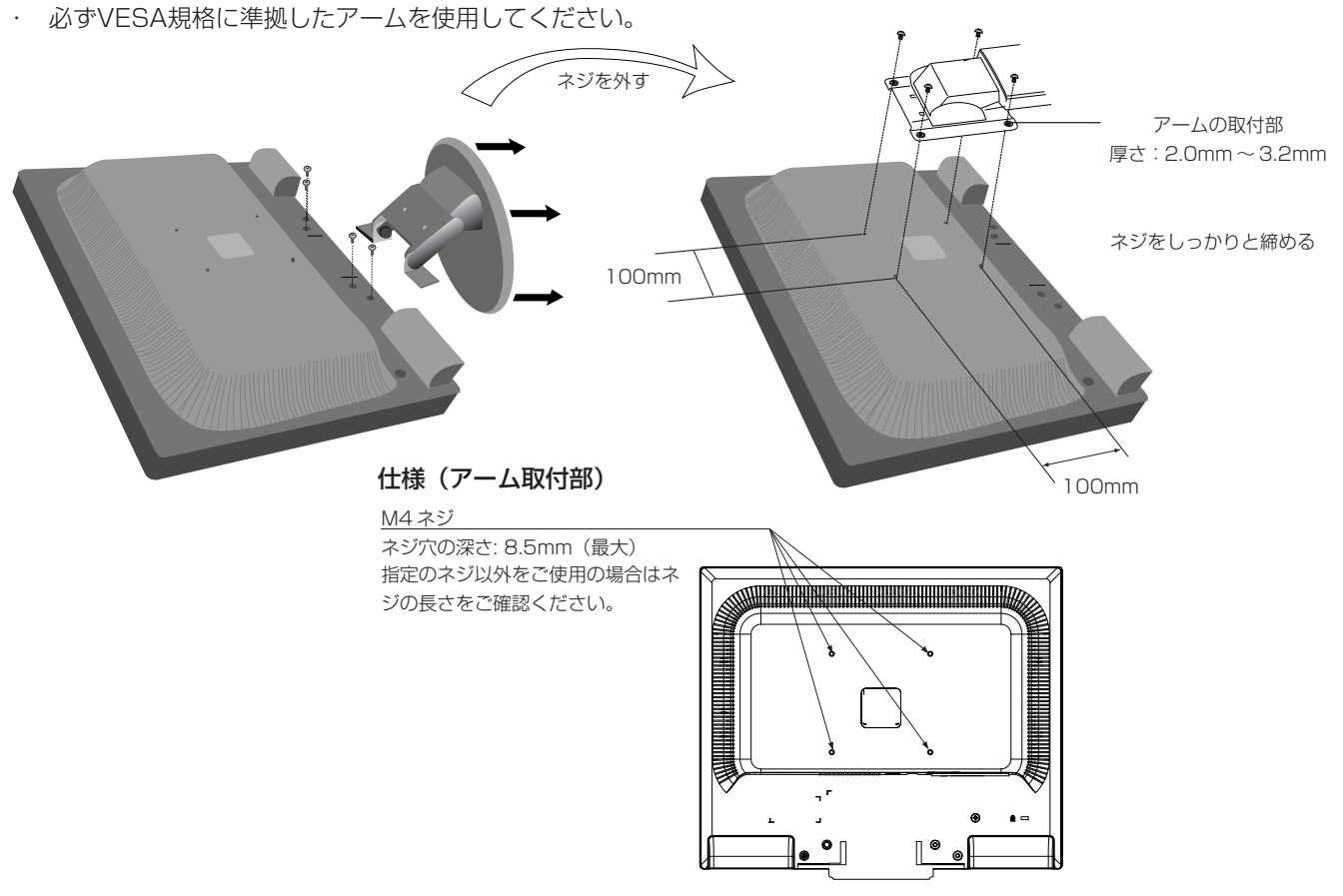

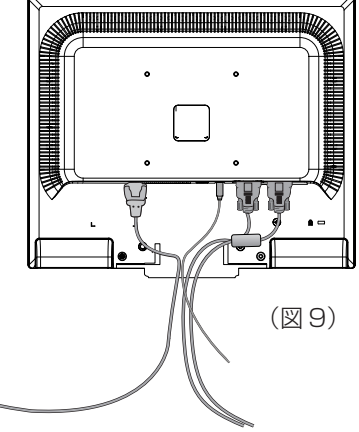

### 本機には画面の調節が簡単にできる OSD (On screen Display)機能がついています。

1. OSD ボタンの基本操作

| ボタン                            | SELECT        | -                                                                              | +                                                                              | 1<->2/RESET                                                                |
|--------------------------------|---------------|--------------------------------------------------------------------------------|--------------------------------------------------------------------------------|----------------------------------------------------------------------------|
| OSD 画面が表示されていない                | OSD画面を表示する    | BRIGHTNESS調節画面を表示します                                                           | VOLUME調節画面を表示します。                                                              | 信号コネクターを選択する                                                               |
| OSD 画面が表示されている<br>(グループアイコン画面) | 選択項目画面に入る     | カーソルを左に移動させる                                                                   | カーソルを右に移動させる                                                                   |                                                                            |
| OSD 画面が表示されている<br>(選択項目画面)     | グループアイコン画面に戻る | 「SELECT」ボタンで調節項目を<br>選んだあと、このボタンを押し<br>てお好みの画面に調節します。<br>選択項目のカーソルを左に移動<br>させる | 「SELECT」ボタンで調節項目を<br>選んだあと、このボタンを押し<br>てお好みの画面に調節します。<br>選択項目のカーソルを右に移動<br>させる | 現在表示中のメニュー内の項目<br>のリセット画面を表示します。<br>VOLUME調節画面では<br>MUTEのオン/オフを選択で<br>きます。 |

#### 2. OSD 機能について

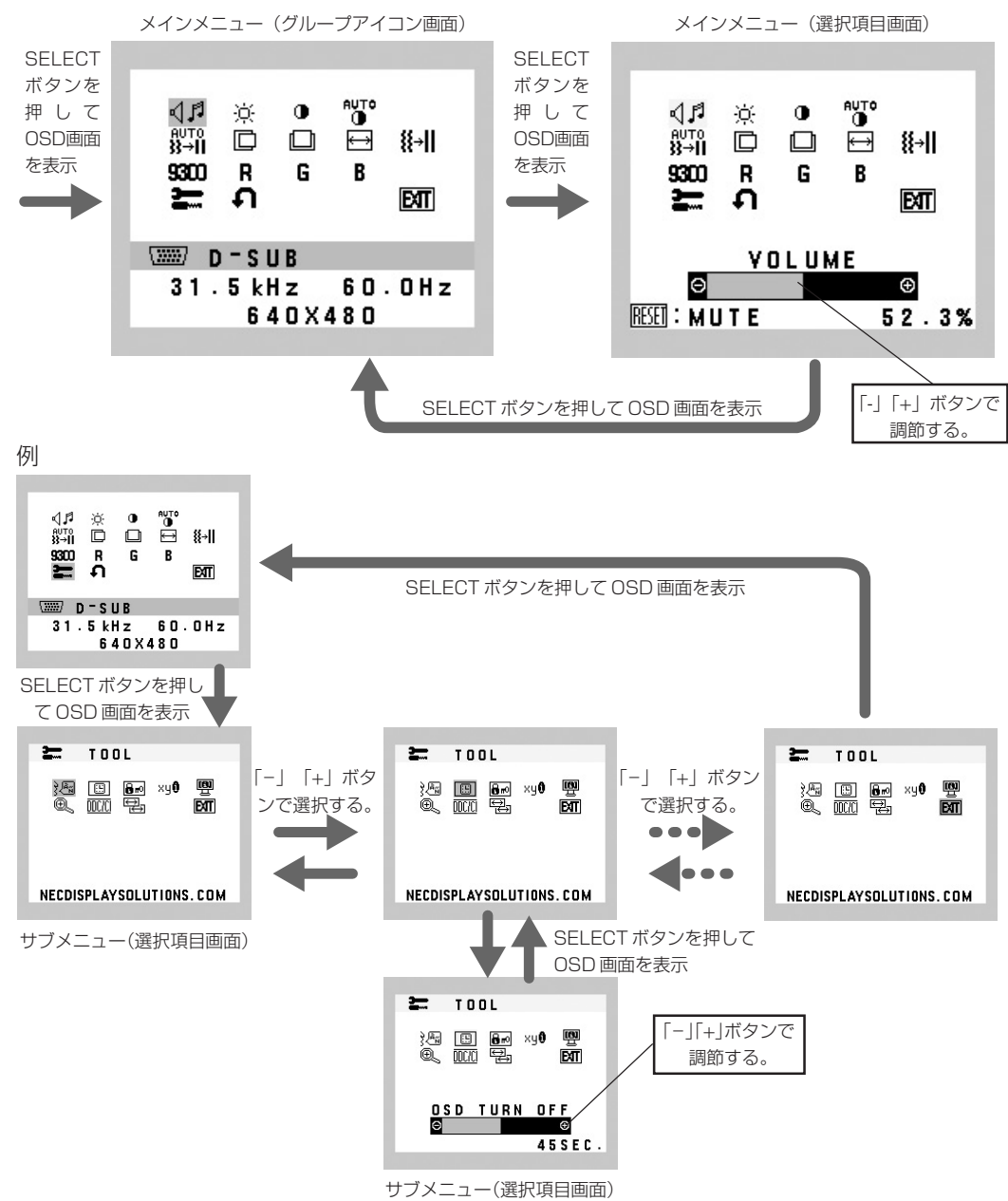

## VOLUME

スピーカーまたはヘッドフォンの音量を調節します。「1 ↔2/RESET」ボタンを押すと、MUTE(消音)状態になります。 もう一度「1 ↔2/RESET」ボタンを押すと、MUTE(消音)状態はOFFになります。

Ö BRIGHTNESS

画面の明るさを調節します。

## CONTRAST

コントラストを調節します。

- AUTO CONTRAST (アナログ接続のみ) コントラストを自動調節します。
- LEFT/RIGHT (アナログ接続のみ)
   左右方向の表示位置を調節します。
- DOWN/UP (アナログ接続のみ)
   上下方向の表示位置を調節します。

## H. SIZE (アナログ接続のみ)

画面に縦縞が現れるときや左右の画面サイズがあっていないときに調節します。

## **Ⅱ→**Ⅱ FINE(アナログ接続のみ)

画面に横方向のノイズが表示されるときに調節します。また、文字がにじんだり、輪郭がはっきりしないときに使用します。

## **900** COLOR CONTROL SYSTEMS

色を調節します。あらかじめ設定されている色の設定値を選択します。 設定されている色(9300 7500 sRGB USER NATIVE)がアイコンで表示されます。

## R COLOR RED

赤色を調節します。

### G COLOR GREEN

緑色を調節します。

## COLOR BLUE

青色を調節します。

## TOOL

アイコンを選択し、SELECTボタンを押すとサブメニューに切り替わります。

## FACTORY PRESET

VOLUME、BRIGHTNESS、CONTRAST、LEFT/RIGHT、DOWN/UP、H. SIZE、FINE、COLOR CONTROL SYSTEMS、 OSD TURN OFF、EXPANSION、DDC/CIを出荷時の状態に戻します。

## **DIT** EXIT

OSD画面/サブメニューを消します。

## 🗺 LANGUAGE

OSD画面の表示言語を切り替えます。

## OSD TURN OFF

OSD画面を表示させたあと、設定された時間になるとOSD画面が自動的に消えるようにする機能です。 10秒から120秒まで、5秒ごとの設定が可能です。

## OSD LOCK OUT

OSD LOCK OUT画面を表示している状態で、操作をおこないます。 誤って調節してしまうことを防ぐためのOSD画面操作禁止を設定、解除できます。OSDロック状態でも、VOLUME、 BRIGHTNESS、CONTRASTは調節可能です。

#### ●OSD画面の操作をロックする

「1↔2/RESET」ボタンを押しながら「+」ボタンを押すと、OSD がロックされます。

#### ●ロックを解除する

OSD画面が表示されている状態で、「1↔2/RESET」ボタンを押しながら「+」ボタンを押すとロックが解除されます。

#### xy0 RESOLUTION NOTIFIER

最適の解像度以外の信号を入力している場合、推奨信号の案内画面を表示する機能をオン/オフします。

### **EXPANSION**

自動的に表示画面を拡大します。 FULL:画面表示を画面全体に拡大します。 ASPECT:縦横の比率を変えずに画面を拡大します。

### MONITOR INFO

MODEL(型名)とSERIAL NUMBER(製造番号)を表示します。

DDC/CI

DDC/CI機能をオン/オフします。

## 🔁 INPUT RESOLUTION(アナログ接続のみ)

入力信号を選択します。

**垂直解像度が768の場合:** 1024 x 768, 1280 x 768, 1360 x 768 から選択します。 **垂直解像度が1050の場合:** 1400 x 1050, 1680 x 1050 から選択します。

#### OSD 注意画面

以下のような注意画面が表示されます。SELECTボタンを押すと、注意画面は消えます。 NO SIGNAL: 液晶ディスプレイに信号が入力されていません。 RESOLUTION NOTIFIER: 推奨解像度以外で使用中に表示されます。TOOLのRESOLUTION NOTIFIERでこの画面を表示 しないように設定できます。 OUT OF RANGE: 液晶ディスプレイが表示可能な範囲を超えた信号が入力されています。 液晶ディスプレイを正しい位置に置いて正しく調節することで、目、肩および首の疲労を軽減 することができます。液晶ディスプレイの前にすわる際には以下の点を確認してください。

- 最適な性能を得るためには、ウォームアップのため20分間の余裕をもたせるようにしてください。
- ・ 画面の上部が目線か目線より少し下にくるようにモニターの高さを調節します。画面の中 央を見たときに、目線がわずかに下がるようにします。
- モニターは、目の位置から40センチ以上離し、また70センチ以上離れない位置に設置します。目からモニターまでの最適な距離は50センチです。
- 6メートル以上離れたものを定期的に見るようにして、目を休ませてください。時々、まばたきをするようにしてください。
- ・ 画面のぎらつきや反射を最小限に抑えるため、窓などの光源に対して90度になるようにモニターを設置します。天井の 照明が画面上に反射しないよう、モニターの傾きを調節します。
- ・ 光の反射で画面が見にくい場合には、ぎらつき防止フィルタを使用してください。
- ・ ほこりの付かない表面の滑らかな布を使って LCD モニターの表面を拭いてください。クリーニング溶剤もしくはガラス クリーナーの使用は避けてください。
- ・ 画面が見やすくなるよう、モニターの輝度およびコントラスト制御を調節します。
- ・ 文書フォルダーは画面の近くに置いて使用してください。
- ・ より頻繁に見るもの(画面もしくは参照資料)が直接目の前にくるように配置することで、キーボード入力中の頭の動き を最小限に抑えることができます。
- ・ 画面の焼き付き(残像効果)を防止するため、長時間にわたって固定したパターンを表示することは避けてください。
- ・ 定期的に眼科検診を受けてください。

## お知らせ

## 人間工学上の利点を最大限に発揮させるため、以下を推奨します。

- ・ 標準信号を用いて、プリセットされた画面サイズ・位置にて使用ください。
- ・ あらかじめ設定されている色を使用ください。
- リフレッシュレート60~75Hzのノンインターレース信号にて使用ください。
- ・ 暗い背景上の青の原色表示は見にくく、又、コントラスト不足による目の疲労を引き起こす恐れがあるため、使用はお控 えください。

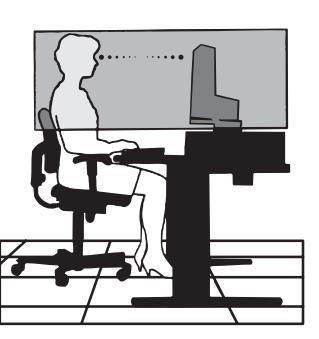

|              |                                | 液晶ディスプレイ LCD205WXM                                                                                                    | 備考                                                                                              |
|--------------|--------------------------------|----------------------------------------------------------------------------------------------------|-------------------------------------------------------------------------------------------------|
| パネル          | 表示サイズ<br>表示画素数                 | 20.1型 (51.1cm)<br>1680 x 1050                                                                                                    | アクティブマトリックス方式カラー TFT 液晶<br>輝度(標準値)300cd/m <sup>2</sup><br>コントラスト比(標準値)1000:1<br>応答速度 (標準値)5 ms. |
| 入力信号         | PC 入力 ビデオ信号<br>同期信号<br>オーディオ入力 | アナログ RGB<br>セパレート同期信号(TTL)<br>ステレオミニジャック<br>500mV rms 入力インピーダンス 20K Ω                                                                                                    | デジタル RGB                                                                                        |
| ヘッドフォン出力     |                                | ステレオミニジャック インピーダンス 32 0                                                                                                    | 2                                                                                               |
| 表示色          | アナログ入力:                        | 1677万色                                                                                                    | ディスプレイカードによる                                                                                    |
| 走查周波数        | 水平周波数<br>垂直周波数                 | 31.5 kHz ~ 81.1 kHz<br>56 Hz ~ 75Hz                                                                                                    | 自動<br>自動                                                                                        |
| 視野角(標準)      | 左/右<br>上/下                     | -80° / +80° (CR>10), -85° / +85° (CR>5<br>-75° / +85° (CR>10), -85° / +85° (CR>5                                                                                                    | )                                                                                               |
| 推奨解像度        |                                | $\begin{array}{c} 720 \times 400^{*1} @ 70 \text{ Hz} \\ 640 \times 480^{*1} @ 60 \text{ Hz to } 75 \\ 800 \times 600^{*1} @ 56 \text{ Hz to } 75 \text{ Hz} \\ 832 \times 624^{*1} @ 75 \text{ Hz} \\ 1024 \times 768^{*1} @ 60 \text{ Hz to } 75 \text{ Hz} \\ 1280 \times 768^{*1} @ 60 \text{ Hz} \\ 1152 \times 864^{*1} @ 75 \text{ Hz} \\ 1152 \times 870^{*1} @ 75 \text{ Hz} \\ 1280 \times 960^{*1} @ 60 \text{ Hz to } 75 \text{ Hz} \\ 1280 \times 1024^{*1} @ 60 \text{ Hz to } 75 \text{ Hz} \\ 1360 \times 768^{*1} @ 60 \text{ Hz} \\ 1400 \times 1050^{*1} @ 60 \text{ Hz to } 75 \text{ Hz} \\ 1440 \times 900^{*1} @ 60 \text{ Hz to } 75 \text{ Hz} \\ 1680 \times 1050 @ 60 \text{ Hz} \cdots \cdots \cdots \cdots \end{array}$ | コンピュータによってはサポートされていない<br>信号もあります。<br>・ 推奨解像度                                                    |
| 有効表示領域       | 水平<br>垂直                       | 433.4mm<br>270.9mm                                                                                                    |                                                                                                 |
| スピーカー        | 音声出力                           | 1.0 W + 1.0 W                                                                                                    |                                                                                                 |
| 電源入力         |                                | AC 100 - 240 V 50/60 Hz                                                                                                    |                                                                                                 |
| 消費電力         |                                | 45W                                                                                                    |                                                                                                 |
| 寸法           |                                | 471.4 mm(W) x 360.9 - 410.9 mm(H<br>471.4 mm(W) x 320.4 mm(H) x 80.0                                                                                                    | ) x 260.0 mm(D) (スタンドあり)<br>mm(D) (スタンドなし)                                                      |
| 質量           | スタンドあり<br>スタンドなし               | 7.5kg<br>6.0kg                                                                                                    |                                                                                                 |
| 使用環境条件保管環境条件 | 温度度度度度度度                       | 5℃ ~ 35℃<br>30% ~ 80%(結露のないこと)<br>0 ~ 3.048m<br>-10℃ ~ 60℃<br>10% ~ 85%(結露のないこと)<br>0 ~ 12.192m                                                                                                    |                                                                                                 |

※1:入力される信号の解像度の信号によっては、文字がにじんだり図形が歪んだりすることがあります。 お知らせ:ここに記載されている内容は予告なく変更されることがあります。

|              |                                | 液晶ディスプレイ LCD225WXM                                                                                                    | 備考                                                                                             |
|--------------|--------------------------------|----------------------------------------------------------------------------------------------------|------------------------------------------------------------------------------------------------|
| パネル          | 表示サイズ<br>表示画素数                 | 22.0型 (55.9cm)<br>1680 x 1050                                                                                                    | アクティブマトリックス方式カラー TFT 液晶<br>輝度(標準値)300cd/m <sup>2</sup><br>コントラスト比(標準値)1000:1<br>応答速度(標準値)5 ms. |
| 入力信号         | PC 入力 ビデオ信号<br>同期信号<br>オーディオ入力 | アナログ RGB<br>セパレート同期信号(TTL)<br>ステレオミニジャック<br>500mV rms 入力インピーダンス 20K Ω                                                                                                    | デジタル RGB                                                                                       |
| ヘッドフォン出力     |                                | ステレオミニジャック インピーダンス 32 0                                                                                                    | 2                                                                                              |
| 表示色          | アナログ入力:                        | 1677万色                                                                                                    | ディスプレイカードによる                                                                                   |
| 走查周波数        | 水平周波数<br>垂直周波数                 | 31.5 kHz~81.1 kHz<br>56 Hz~75Hz                                                                                                    | 自動<br>自動                                                                                       |
| 視野角(標準)      | 左/右<br>上/下                     | -80° / +80° (CR>10), -88° / +88° (CR>5<br>-80° / +80° (CR>10), -88° / +88° (CR>5                                                                                                    | )                                                                                              |
| 推奨解像度        |                                | $\begin{array}{c} 720 \times 400^{*1} @ 70 \text{ Hz} \\ 640 \times 480^{*1} @ 60 \text{ Hz to } 75 \\ 800 \times 600^{*1} @ 56 \text{ Hz to } 75 \text{ Hz} \\ 832 \times 624^{*1} @ 75 \text{ Hz} \\ 1024 \times 768^{*1} @ 60 \text{ Hz to } 75\text{ Hz} \\ 1280 \times 768^{*1} @ 60 \text{ Hz} \\ 1152 \times 864^{*1} @ 75 \text{ Hz} \\ 1152 \times 870^{*1} @ 75 \text{ Hz} \\ 1280 \times 960^{*1} @ 60 \text{ Hz to } 75\text{ Hz} \\ 1280 \times 1024^{*1} @ 60 \text{ Hz to } 75\text{ Hz} \\ 1360 \times 768^{*1} @ 60 \text{ Hz} \\ 1400 \times 1050^{*1} @ 60 \text{ Hz to } 75\text{ Hz} \\ 1440 \times 900^{*1} @ 60 \text{ Hz to } 75 \text{ Hz} \\ 1680 \times 1050 @ 60 \text{ Hz} \\ \end{array}$ | コンピュータによってはサポートされていない<br>信号もあります。<br>・<br>推奨解像度                                                |
| 有効表示領域       | 水平<br>垂直                       | 473.8mm<br>296.1mm                                                                                                    |                                                                                                |
| スピーカー        | 音声出力                           | 1.0 W + 1.0 W                                                                                                    |                                                                                                |
| 電源入力         |                                | AC 100 - 240 V 50/60 Hz                                                                                                    |                                                                                                |
| 消費電力         |                                | 48W                                                                                                    |                                                                                                |
| 寸法           |                                | 505.7 mm(W) x 384.6 - 434.6 mm(H<br>505.7 mm(W) x 344.1 mm(H) x 76.7                                                                                                    | ) x 260.0 mm(D) (スタンドあり)<br>mm(D) (スタンドなし)                                                     |
| 質量           | スタンドあり<br>スタンドなし               | 7.8kg<br>6.3kg                                                                                                    |                                                                                                |
| 使用環境条件保管環境条件 | 温度度度度度度度度度度                    | 5℃ ~ 35℃<br>30% ~ 80%(結露のないこと)<br>0 ~ 3.048m<br>- 10℃ ~ 60℃<br>10% ~ 85%(結露のないこと)<br>0 ~ 12.192m                                                                                                    |                                                                                                |

※1:入力される信号の解像度の信号によっては、文字がにじんだり図形が歪んだりすることがあります。 お知らせ:ここに記載されている内容は予告なく変更されることがあります。

#### ここでは、本機の OSD 機能以外の機能について説明しています。

## 拡大・スムージングファイン機能

1680×1050より低い解像度の画面を自動的に拡大して表示する機能です。ギザギザ感の少ないなめらかな画像とカケの少ない文字を表示します。

## お知らせ

● 入力信号によっては、画面全体に拡大されない場合があります。

#### 簡易表示機能

本機が対応する解像度よりも高い解像度の信号が入力された場合に、自動的に画面を縮小表示する機能です。 OSD画面の注意画面を表示するとともに「簡易表示機能」により画面を縮小表示しますので、他の高解像度ディスプレイを接続 することなく、本機が対応する解像度にコンピューターの設定を変更することができます。

#### お知らせ

● 入力信号によっては、本機能が正常に動作しない場合があります。

● 75Hzより高い垂直同期信号では動作しません。

#### Plug&Play 機能

VESAのDDC(Display Data Channel) 2B 規格に対応したコンピューターと接続した場合には、本機の表示画素数、周波数、色特性などの情報をコンピューターが読み出し、本機に最適な画面が自動的に設定されます。 詳しくはコンピューターの取扱説明書をご覧ください。

#### ノータッチオートアジャスト機能 (NTAA: No Touch Auto Adjust) (800 × 600 以上の解像度のみ)

ユーザーメモリーに記憶されていない種類の信号が入力されると自動調節が実行されます。入力された信号を本機のマイコンが 検出し、左右方向の表示位置、上下方向の表示位置、水平サイズおよび位相の自動調節を開始します。(アナログ接続のみ)

#### 自動入力選択機能(2系統入力時)

ビデオ信号の入力の有無によって自動的にビデオ信号の入力がある方を表示する機能です。

2 台のコンピューターを本機につなぎ、同時に使用している場合、1 ↔2/RESET ボタンを押さなくても、現在表示中のコン ピューターの電源が切れると自動的にもう一方のコンピューターの画面に切り替わります。

### パワーマネージメント機能

コンピューターを使用しないときに本機の消費電力を減少させる機能です。

#### お知らせ

● この機能は VESA DPM 対応パワーマネージメント機能を搭載しているコンピューターと接続して使用する場合にのみ機能します。

パワーマネージメント機能が作動している場合の消費電力と電源ランプの点灯状態は以下の通りです。

| モード        | 消費        | 電源ランプ     |      |  |
|------------|-----------|-----------|------|--|
| 洛尚新作哇      | LCD205WXM | LCD225WXM | 緑色点灯 |  |
| 迪吊到1F时     | 45W       | 48W       |      |  |
| パワーセーブモード時 | 2W以下      |           | 橙色点灯 |  |
| 電源ボタンOFF時  | 10以下      |           | 点灯なし |  |

水平または垂直同期信号がOFF状態になっているにもかかわらず、ビデオ信号(R, G, B)が出力されているようなコンピューターについては、パワーマネージメント機能が正常に作動しない場合があります。

#### お知らせ

● キーボードの適当なキーを押すかマウスを動かすと、画面が復帰します。

画面が復帰しない場合またはパワーマネージメント機能のないコンピューターと接続して使用の場合、信号ケーブルが外れているかコンピュー ターの電源が「切」になっていることが考えられますので、ご確認ください。

## 困ったときには

| 故障かな? と思ったら…                                                                                                    |
|----------------------------------------------------------------------------------------------------|
| このようなときは、チェックしてください。                                                                                                    |
| ● 画面上に黒点(点灯しない点)や輝点(点灯したままの点)がある                                                                                                    |
| 液晶八イルの特性によるもので、故障ではありません。                                                                                                    |
| ● 回回を切り探えても則の回回の隊か凄く残つている                                                                                                    |
| 長時間回し静止画風を表示すると、このような残骸という現象が起こることがあります。電源を切るが変化する画風を表示していれば家は<br>1日程度で自然に消えます。                                                                                                    |
| ● 画面に「NO SLGNAL 」が表示された                                                                                                    |
| ① 信号ケーブルを本機およびコンピューターのコネクターに正しく接続してください。                                                                                                    |
| ② 信号ケーブルが断線していないか確認してください。                                                                                                    |
| ③コンピューターの電源が切れていないか確認してください。                                                                                                    |
| ④ コノビューダーのハワーマネーンメノト機能が作動していないが唯認してくたさい。<br>(マウスを動かすかキーボードのキーを押してください)コンピューターによってけ、解像度や♪ ヵ国海教を恋雨しても正相の信号がすぐに出力された                                                                                             |
| いため、注意画面が表示されることがありますが、しばらく待って画面が正常に表示されれば、入力信号は適正です。                                                                                                    |
| ● 画面に「OUT OF BANGE   が表示された                                                                                                    |
| 本機に適切な信号が入力されているか確認してください。                                                                                                    |
| 入力周波数またはコンピューターの解像度を変更してください。                                                                                                    |
| コンピューターによっては電源を入れても正規の信号がすぐに出力されないため注意画面が表示されることがありますが、しばらく待って                                                                                                    |
| 画面が正常に表示されれば入力信号の周波数は適正です。                                                                                                    |
| ● 画面に「RESOLUTION NOTIFIER」が表示された                                                                                                    |
| コンピューター本体の解像度を1680 x 1050 にしてください。                                                                                                    |
| そのままの解像度をお使いぐこれを表示させたくない場合は、USD 画面の TOOL で RESOLUTION NOTIFIERをオブ (非表示) に設定し<br>マイギャン                                                                                                    |
|                                                                                                    |
| ● 回面からううく ① 分配架を使用している場合は、分配架を由継させず、コンピューターと直に接続してください)                                                                                                    |
| ② 信号ケーブルを本機およびコンピューターのコネクターに正しく接続してください。                                                                                                    |
| ● 表示がおかしい                                                                                                    |
| 次のような状態は、本液晶ディスプレイの特性であって故障ではありません。                                                                                                    |
| ・ 表示内容によっては、画面表示の明るさにムラが生じることがあります。                                                                                                    |
| ・ 表示内容によっては、画面に薄い縦縞の陰が見えることがあります。                                                                                                    |
| ・ 細かい模様を表示すると、表示にちらつきやモアレを生じることがあります。                                                                                                    |
| ・ 1680 X 1050以外の解像度の画像を衣示すると画像の線の太さなとかはやける場合かめります。<br>、 実テエリアが両面いっぱいでたい場合                                                                                                    |
| <ul> <li>         ・          、          初川エリアが回風いつはいてない場合、         、         皮时间(1約00)以上)         えバリることがのります。     </li> <li>         ・          視野角(雨雨を見る角度)によっては         白色占の色味の変化が大きくなります。     </li> </ul> |
| ●残像について                                                                                                    |
| 残像とは、長時間同じ画面を表示していると、画面表示を変えたときに前の画面表示が残る現象ですが、故障ではありません。残像は、画面表示を                                                                                                    |
| 変えることで徐々に解消されますが、あまり長時間同じ画面を表示すると残像が消えなくなりますので、同じ画面を長時間表示するような使い方                                                                                                    |
| は避けてください。「スクリーンセーバー」などを使用して画面表示を変えるようにしてください。                                                                                                    |
| ● 画面に何も映らない                                                                                                    |
| ・電源ランプが点灯しない                                                                                                    |
| ① 電源ホタンを入れてください。                                                                                                    |
| ② 电源コートを止しく技続してください。<br>③ 雷源コンセントに正常に雷気が供給されているか、別の擽哭で確認してください                                                                                                    |
| ④ 電源コードをコンピューターの本体のコンセントに接続している場合は、コンピューターの電源を入れてください。                                                                                                    |
| ・電源ランプが緑色に点灯している                                                                                                    |
| ① OSD 画面を表示してみてください。OSD 画面が表示されれば本機は正常です。                                                                                                    |
| ② コンピューターとの接続を確認してください。                                                                                                    |
| ・電源フノノか位巴に尻灯している<br>のパローマネージメント機能が作動していると画面が美元されません。キーボードの適当なキーを埋まれマウスを動かしてください。                                                                                                    |
| ① バク マネ シスクト級能が下動していると回面が弦水されるとん。キ ホ 下の過当なキ を押すがマラスを動かしてくたさい。 ② 信号ケーブルを正しく接続してください。                                                                                                    |
| ③変換アダプターを使用している場合は、変換アダプターを正しく接続してください。                                                                                                    |
| ④ コンピューターの電源が入っているか確認してください。                                                                                                    |
| ● 画面が暗くなった、ちらつく、表示しなくなった                                                                                                    |
| 液晶ディスプレイに使用している蛍光管(バックライト)には寿命があります。正常に表示されていた画面が、暗くなったり、ちらつくようになっ<br>たり、表示しなくなった場合は新しい液晶パネルとの交換が必要です。販売店または修理受付/アフターサービス窓口にご相談ください。                                                                          |

#### ● スピーカーから音が出ない

オーディオケーブルが本機またはコンピューターのコネクターに正しく接続されているか確認してください。 音量(VOLUME)が最小になっていないか確認してください。 消音状態(MUTE)になっていないか確認してください。

# 本機を廃棄するには(リサイクルに関する情報)(日本用)

当社は環境保護に強く関わっていきます。環境に対する影響を最小限にするために、リサイクルシステムを会社の最重要課題の 一つとして考えております。また、環境に優しい商品の開発と常に最新のISOやTCOの標準に従って行動するよう努力していま す。当社の使用済みディスプレイのリサイクルシステムの詳細については当社インターネットホームページをご覧ください。

#### http://www.nec-display.com

なお、資源有効利用促進法に基づく当社の使用済みディスプレイのリサイクルのお申し込みは下記へお願いします。

| 家庭系(個人ユーザー様)の窓口                                                               | 事業系(法人ユーザー様)の窓口                                              |  |
|-------------------------------------------------------------------------------|--------------------------------------------------------------|--|
| 情報機器リサイクルセンター                                                                 | 日本電気株式会社/ NEC ロジスティクス株式会社                                    |  |
| TEL 03-3455-6107<br>URL http://www.pc-eco.jp                                  | URL http://www.nec.co.jp/eco/ja/products/3r/shigen_menu.html |  |
| 受付時間 土・日・祭日を除く 9:00~17:00<br>休日は、土曜・日曜・祭日及び年末年始等の両社の所定休日とさせていただきますので、ご容赦願います。 |                                                              |  |

## ディスプレイの回収・リサイクル

資源有効利用促進法に基づき、家庭から出される使用済みディスプレイの回収・リサイクルをおこなう "PCリサイクル" が2003 年 10 月より開始されました。当社ではこれを受け、回収・リサイクル体制を構築し、2003 年 10 月 1 日より受付しております。2003 年 10 月以降購入されたディスプレイのうち、銘板に "PC リサイクル"が表示されている商品\*\*は、ご家庭からの排出時、当社所定の手続きにより新たな料金負担なしで回収・リサイクルいたします。事業者から排出される場合は、産業廃棄物の扱いとなります。

- ※ "PC リサイクル"の表示のない商品は、排出時、お客様に回収・リサイクル料金をご負担頂きますので、あらかじめご了承ください。
- ※本機をご購入いただいた個人ユーザー様は同梱されている申し込みハガキにてお申込みいただくことにより、無償でPCリサイクルマークを 提供いたします。

なお、法人ユーザー様がPCリサイクルマークを添付された商品を排出される場合でも産業廃棄物の扱いとなることに変わりはありません。 ご注意ください。

詳細は弊社ホームページ(http://www.nec-display.com/environment/appli.html)をご参照ください。

## 保証とアフターサービス(日本用)

- この商品には保証書を添付しています。 保証書は必ず「お買上げ日・販売店名」などの記入をお確かめのうえ、販売店からお受け取りください。 内容をよくお読みのあと、大切に保存してください。
- ●保証期間経過後の修理については、お買い上げの販売店または修理受付 / アフターサービス窓口にご相談ください。
- 修理によって機能が維持できる場合は、お客様のご要望により有料修理いたします。
- その他、アフターサービスについてご不明の場合は、お買上げの販売店または修理受付/アフターサービス窓口へご相談ください。

## 修理受付 / アフターサービス窓口

| 個人ユーザー様の窓口                                                                | 法人ユーザー様の窓口                                                                          |
|---------------------------------------------------------------------------|-------------------------------------------------------------------------------------|
| 121 コンタクトセンター                                                             | NECビジネスPC修理受付センター                                                                   |
| フリーコール : 0120-977-121                                                     | フリーコール : 0120-00-8283                                                               |
| 携帯電話、PHSなどフリーコールをご利用できない<br>お客様はこちらの番号へおかけください。<br>03-6670-6000(通話料お客様負担) | 携帯電話をご利用のお客様は<br>こちらの番号へおかけください。<br>0570-064-211 (通話料お客様負担)                         |
| 受付時間:24時間365日受付                                                           | 受付時間:月~金 9:00~18:00<br>土曜、日曜、国民の祝日、法律に定める休日、NEC規定の休日<br>(12月29日~1月3日、4月30日~5月2日)を除く |

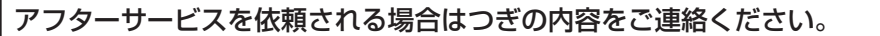

● お名前

●型名:LCD205WXM / LCD225WXM

- ご住所(付近の目標など)
   電話番号
- 製造番号(本機背面のラベルに記載)
   故障の症状、状況など(できるだけ詳しく)
- 品名:マルチシンク液晶ディスプレイ 購入年月日または使用年数
  - 日本語- 16